## 独自ドメインの取得 GMO「お名前メール」を使った一例

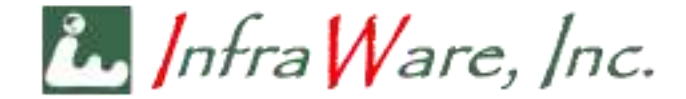

独自ドメインでメール運用

infra Ware, Inc.

- このスライドでは独自ドメインでメールを運用するために、ドメインの取得からメールの設定までを説明しています
- 一例として GMO の「お名前メール」というサービスを利用していますが、もちろん他社のものでもかまいません
- 契約されているプロバイダが独自ドメインの取得と運用をサービスとして提供している場合もあります
- ご契約のプロバイダにお尋ねになり、料金、手間その他の条件を総合的に判断してお決めください

欲しいドメインの検索

infra Ware, Inc.

- <u>https://www.onamae.com/service/mail/</u>
- 取得したいドメイン名が使われていないか、検索します
   co.jp、com などは入れずに名前だけで検索できます

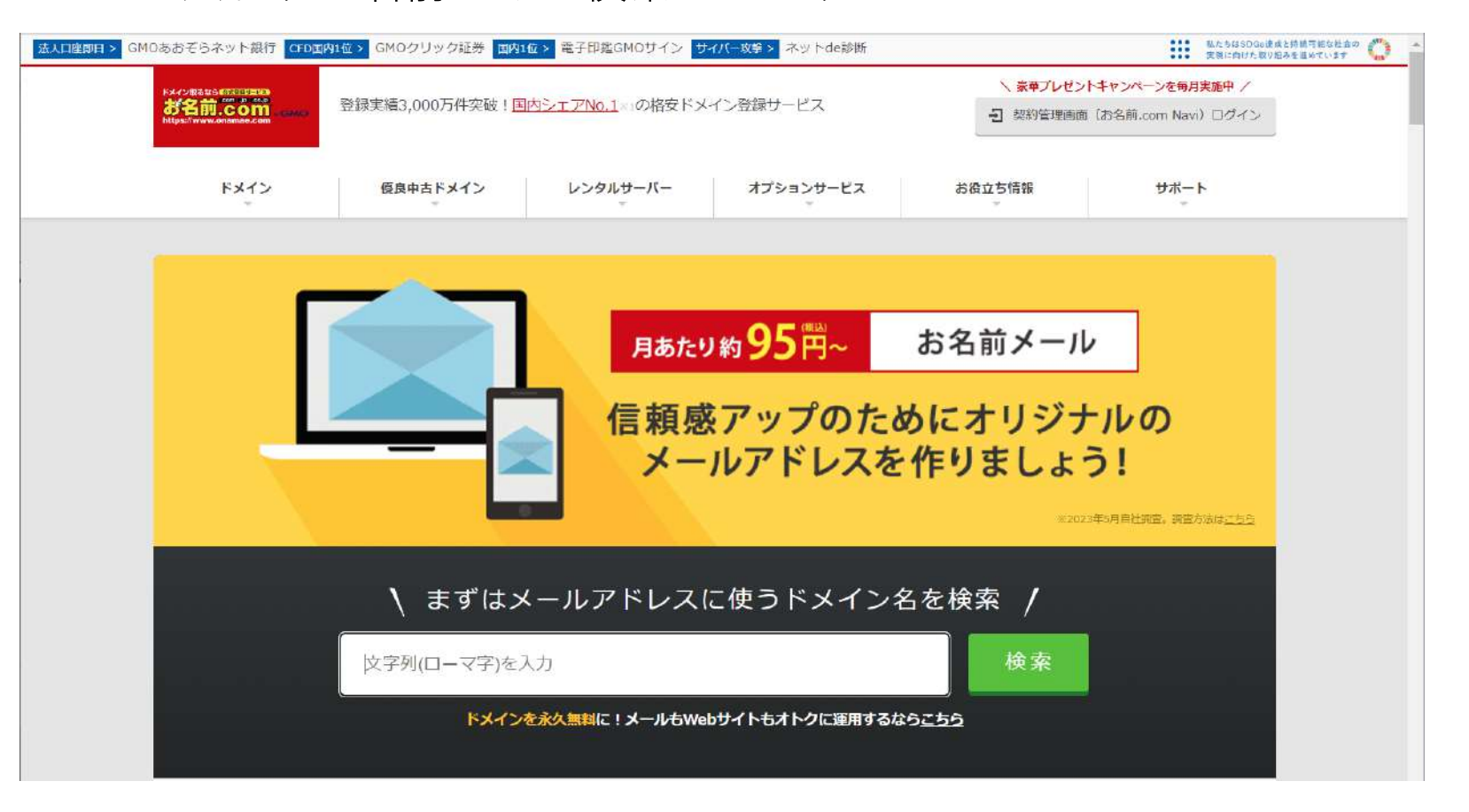

例えば clientcert という名前を検索

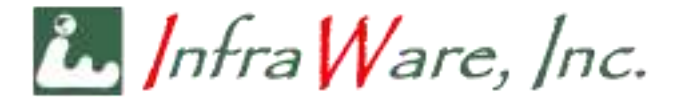

| 法人口座即日 > GMOあおぞらネット銀行 CFD国内                                                     | 91位 > GMOクリック証券 国内1位 | i> 電子印鑑GMOサイン サ                            | イバー攻撃 > ネットde診断                     |                                                                  | おかげさまで27周3<br>すべての人にインターネッ                                                                                                | GMO |  |
|---------------------------------------------------------------------------------|----------------------|--------------------------------------------|-------------------------------------|------------------------------------------------------------------|----------------------------------------------------------------------------------------------------|-----|--|
| ドメイン用るなら <del>EEKITUARS</del><br><b>お名前.com</b> ected<br>https://www.onamae.com | 登録実績3,000万件突破!国内     | <u> シェアNo.1</u> の格安ドメ                      | イン登録サービス                            | <ul> <li>人 豪華プレゼント     日 契約管理画面     </li> </ul>                  | <ul> <li>         、豪華プレゼントキャンペーンを毎月実施中         /         </li> <li>         契約管理画面(お名前.com Navi) ログイン         </li> </ul> |     |  |
| ドメイン                                                                            | 優良中古ドメイン             | レンタルサーバー                                   | オプションサービス                           | お役立ち情報                                                           | サポート                                                                                                    |     |  |
|                                                                                 | 、まずはメ<br>clientcert  | <b>月あたり</b><br><b>信頼感</b><br>メー<br>ールアドレス( | 約95円~<br>アップのた<br>ルアドレスを<br>こ使うドメイン | お名前メール<br>めにオリジナ<br>を作りましょう<br><sup>xx2224</sup><br>名を検索 /<br>検索 | つ<br>し<br>の<br>う<br>と                                                                                                    |     |  |

トップレベルドメインの指定

infra Ware, Inc.

- 指定した名前のトップレベルドメイン(名前の右側)について、候補が表示されます。
- 空いているものは「〇」が表示されます
- •希望のものをチェックして、[お申込みへ進む]をクリックします

| and the second second | お名前メ-   | ールは月あ | たり87円( | 税込)~                     |         |        |        |        |       |        | 1       | 深田 左东日 1 件       |
|-----------------------|---------|-------|--------|--------------------------|---------|--------|--------|--------|-------|--------|---------|------------------|
| メールアト                 | レスに使う   | ドメインを | 選択してく  | ださい                      |         |        |        |        |       |        |         |                  |
| 空いてい                  | いない場合は、 | 文字列を変 | でえて再検索 |                          |         |        |        |        |       |        |         | clientcert.biz 🗙 |
| clie                  | ntcert  |       |        |                          |         |        |        |        |       | 雨稔     | Ś.      | すべての選択を削除        |
|                       | incont  |       |        |                          |         |        |        |        |       | 1.100  | d's     | お由込みへ進む          |
| .email                | .com    | .net  | .jp    | .co.jp                   | .inc    | .work  | .xyz   | .tokyo | .site | .shop  | .info   |                  |
| 250円                  | 0円~     | 0円~   | 330円~  | 2 <b>,</b> 04 <b>0</b> 円 | 39,800円 | 250円   | 0円~    | 80円    | 40円   | 0円~    | 280[4]  |                  |
| 0                     | ×       | 0     | ×      | 0                        | 0       | 0      | 0      | 0      | 0     | 0      | 0       |                  |
| .club                 | .online | .asia | .biz   | .tech                    | .cloud  | .quest | .co    | .life  | .art  | .io    | .ai     |                  |
| 590円                  | 80円     | 100円  | 390円   | 160円                     | 190円    | 180円   | 1,680円 | 190円   | 540円  | 5,980円 | 6,545FT |                  |
|                       |         |       |        |                          |         |        | ~      | -      |       |        | ~       |                  |

利用料の確認

infra Ware, Inc.

- ドメインの取得料金とメール運用の料金が表示されます
- ドメインの料金は、前ページでも表示されますが種類によって異なります
- オプション以下は特に選ぶ必要はありません

| <sup>FX42#8#8</sup><br>お名前.com .cmo | 1情報の入力 > 21 古支払いの選択 > 21 完了 | 💄 お名前                            | 前D:6905576でログイン中 [ <u>ログアウト</u> ]       |
|-------------------------------------|-----------------------------|----------------------------------|-----------------------------------------|
|                                     |                             |                                  |                                         |
| お申込み内容                              |                             |                                  | 次へ                                      |
| <b>商品</b> (2件)                      |                             |                                  | 標準搭載機能                                  |
| 商品名                                 |                             | 金額(税込)                           | かんたんにWebサイトの<br>セキュリティ対策ができる!           |
| clientcert.biz                      | サーバーと同時申込で登録+更新料金が永久無料!     | <b>476円</b><br>◇ 詳細 <sup>⑪</sup> | お名前.com ネットde診断<br>無料で使い放題!             |
| お名前メール                              | サーバーは申込月+1ヶ月分が無料!           | <b>1,385 円</b><br>~ 詳細           | 2000 000 000 000 000 000 000 000 000 00 |

※レンタルサーバーは無料期間を除く3ヶ月間は最低利用期間となります。

オプション

お申込みいただくドメインすべてに適用されます。

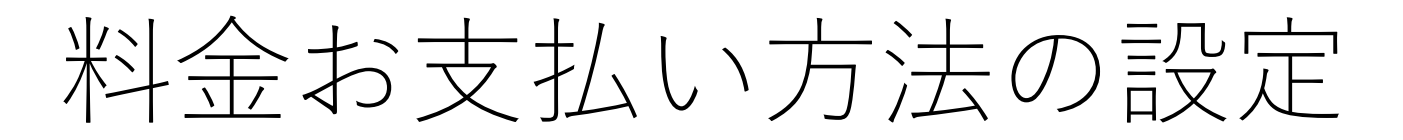

infra Ware, Inc.

- この画面の前に「お名前.com」にアカウントを作成し、料金支払いの方法 (例ではクレジットカード)を設定します
- アカウントが未登録の場合、右端にアカウント登録のボタンが表示されますので、そこで登録してください

| ドメインのお支払い方法を選択してください。<br>ドメイン登録は先着優先のため、入金確認が一番早いクレジットカード決済がおすすめです。お名前.comでは主要なクレジットカードがご利用いただけます                |                        |
|----------------------------------------------------------------------------------------------------|------------------------|
| ● 登録済みのクレジットカード                                                                                                  | 選択した商品                 |
| カード番号 XXXXXXXXXX2004                                                                                             | <b>  ドメイン</b><br>◇ 全1件 |
| <ul> <li>「クレジットカード」でお申込みいただいたドメインには、更新忘れを防止する自動更新が設定されます。設定解除・支払い方法変更は、お申込み後にお名前.com Naviより行うことが可能です。</li> </ul> | お名前メール                 |

ドメイン取得とメールの設定中 infra Ware, Inc.

- 前画面で [申込む] ボタンをクリックすると、ドメインの取得とメールの設定が始まります
- 多少の時間を要します

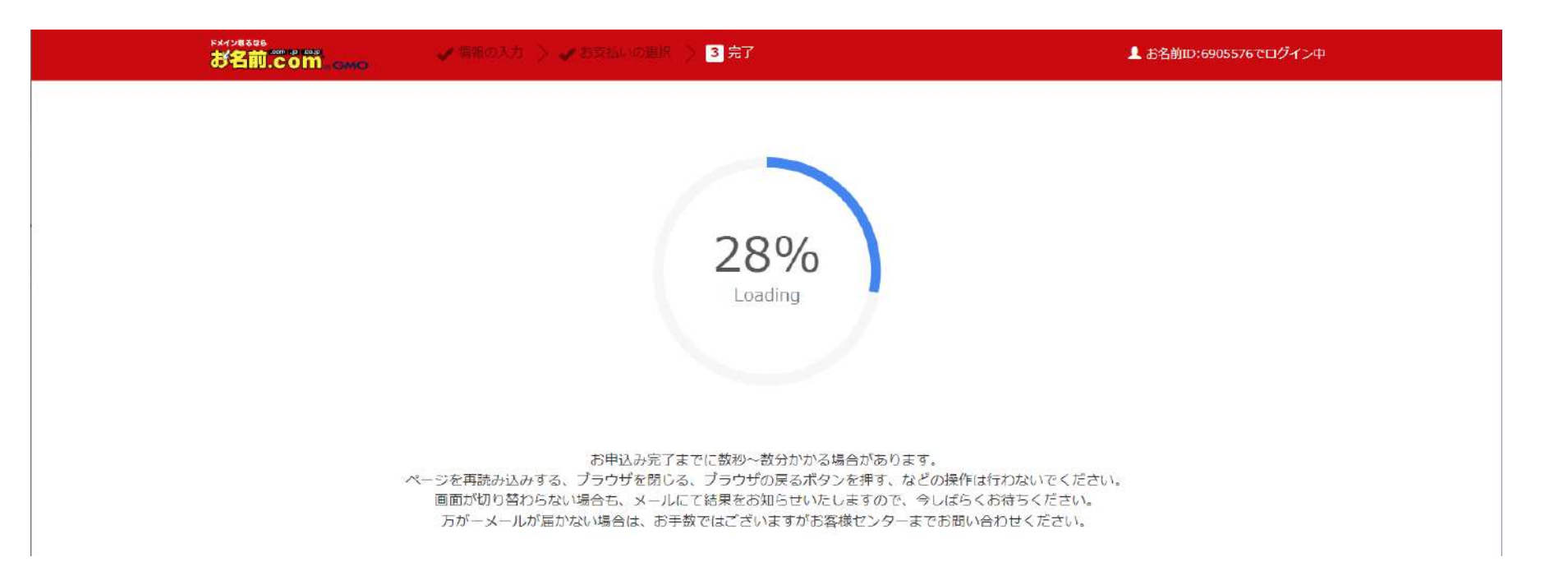

ドメイン取得完了

infra Ware, Inc.

- ドメインの取得が完了するとこの画面になります
- 別途、登録したメールアドレスに次ページで示すメールが届きますので、 それを待ちます

| が名前.com、ewe             | ● 信頼の入力 > ● 西交担いの開刊 > 3 完了                               | ▲ お名前10:6905576でログイン中 |
|-------------------------|----------------------------------------------------------|-----------------------|
|                         |                                                          |                       |
|                         | お申込みを受け付けました。                                            |                       |
| И_                      | 下内容をご確認ください。お申込み内容は、ご登録メールアドレン                           | ス宛にも送信しています。          |
|                         | ドメインの認証用メールを送信しました。2週間以内に必ず認証を行<br>下記管理画面からドメインの設定ができます。 | ってください。               |
|                         | 管理画面へ >                                                  |                       |
| 申込み後の流れ                 |                                                          |                       |
| 1. ドメイン登録完 <sup>*</sup> | 了後にメールアドレスの有効性を確認するメールが送信されます。                           | 5<br>+                |
| 达信夜2四间以1                | りに、必タメールに記載されたURLからの範囲子続きを打って下で                          | 2010                  |
|                         | () 重要!ドメイン情報認証について 🗸                                     |                       |
| 2. ご入金確認後に              | 以下のメールをお送りいたしますので、必ずご確認下さい。                              |                       |
| 件名:[お名前.c               | com]共用サーバー サーバー設定完了                                      |                       |
| 3. 上記のメールが              | 届きましたらサーバーをご利用いただけます。                                    |                       |
| サーバー設定完一                | 了までの間、「初めてのサーバーガイド」をご覧になりお待ちください。                        |                       |

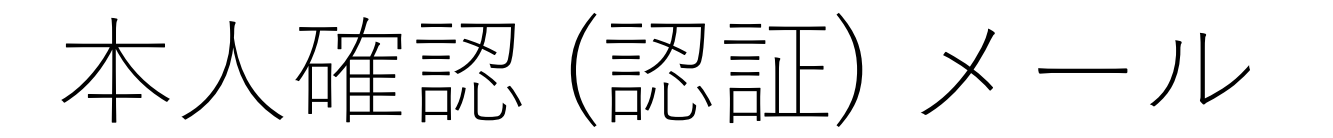

in Infra Ware, Inc.

- 以下の内容のメールが届きます
- •記載された「認証用 URL」をクリックしてください

| (h)                                                                        | 返信 🔊 転送 | 😭 アーカイブ | 🖒 迷惑マークを付ける        | 前 削除 |     | その他 🗸 🦿          | 3            |
|----------------------------------------------------------------------------|---------|---------|--------------------|------|-----|------------------|--------------|
| 差出人 server@onamae-support.jp @                                             |         |         |                    |      |     |                  |              |
| 宛先 toshi-f@infra-ware.net <sup>(1)</sup> 4:11                              |         |         |                    |      |     |                  | 11           |
| 件名 [お名前.com] レンタルサーバー ※電話認証のお願い※ お申込み確認 202310280411065905576.onamaeweb.jp |         |         |                    |      |     |                  |              |
| DKIM 有効 (onamae-support.jp による署名                                           | 1)      |         |                    |      |     |                  |              |
|                                                                            |         |         |                    |      |     |                  | ^            |
|                                                                            |         |         |                    |      |     |                  |              |
|                                                                            |         |         |                    |      |     |                  |              |
| お申込み完了にけ、ご本人様                                                              | 確認のため   | 「雷話認証   | 」が必要です             |      |     |                  |              |
| 下記のURLをクリックいただき                                                            | ますと、ご   | 登録のお聞   | 」が名気に、お<br>記番号宛に、お | 申込み  |     |                  |              |
| 確認のご連絡をいたします。ス                                                             | ガイダンス(  | こしたがっ   | て、認証のお手続           | 売きを  |     |                  |              |
| の願いいにします。                                                                  |         |         |                    |      |     |                  |              |
| ▼認証用URL                                                                    |         |         |                    |      |     |                  |              |
| https://navi.onamae.com                                                    |         |         |                    |      | 145 | +aT7rDDr         |              |
| <u>/:pat-0y*k*b4y8*TSyll0704k.</u>                                         |         |         |                    |      | 47  | <u>tyizifdi.</u> | -            |
| 認証用URLはお申込みから5日間*                                                          | 有効です。   |         |                    |      |     |                  |              |
| -<br>手順に従い、認証のお手続きをる                                                       | お願いいた」  | します。    |                    |      |     |                  |              |
|                                                                            |         |         |                    |      |     |                  |              |
| ■お名前.com Navi活用ガイド『                                                        | 電話認証をる  | おこなう    |                    |      |     |                  | $\checkmark$ |

## 認証情報画面

infra Ware, Inc.

- URL をクリックすると下記のような画面が表示されます
- [電話を受ける] ボタンをクリックしてください
- 登録した電話に自動音声で電話がかかってきますので、案内に従い、画面に表示された PIN 番号をプッシュします

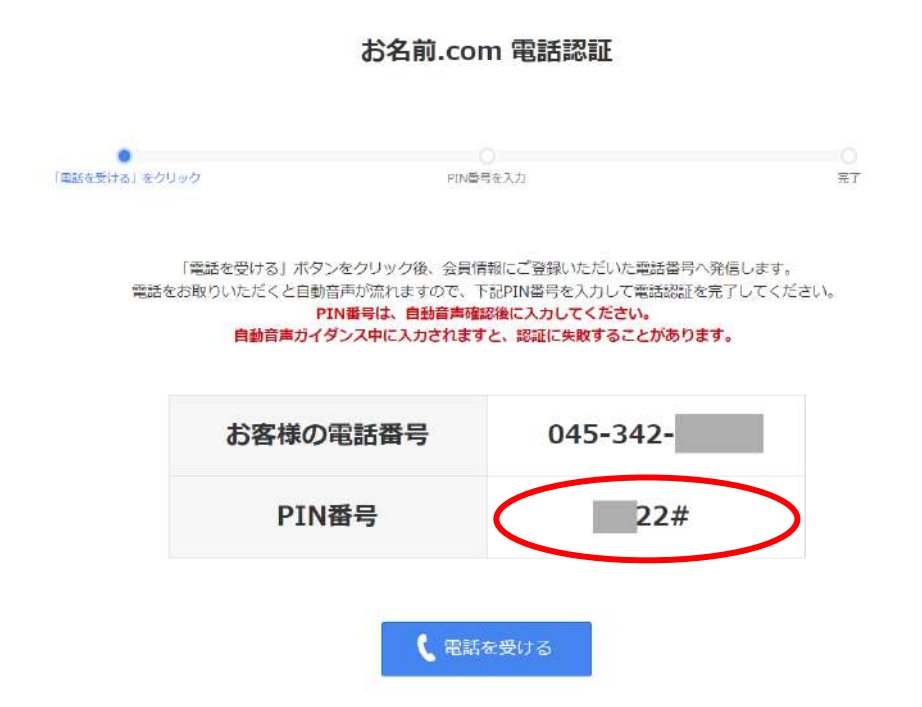

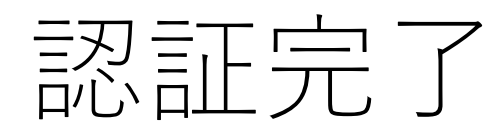

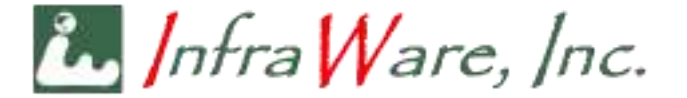

• 電話で正しい PIN 番号をプッシュすると、以下のように認証完了と なります

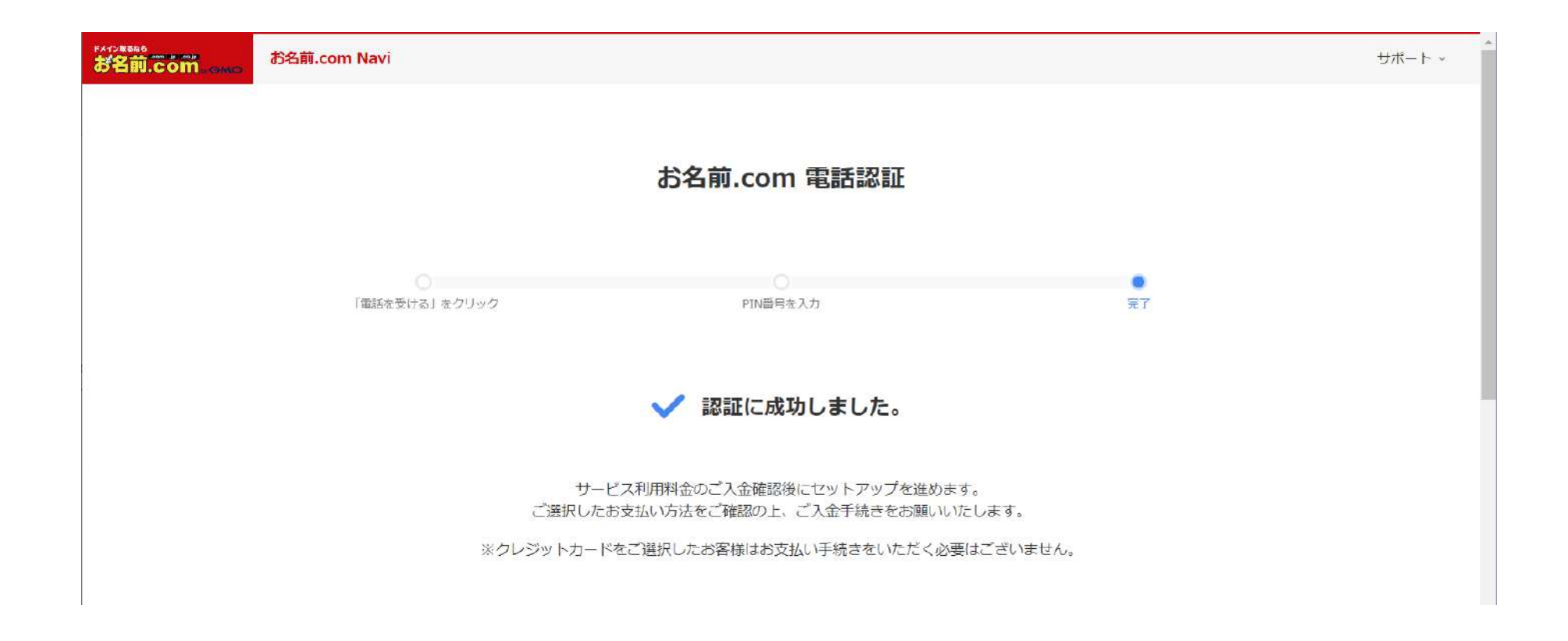

設定完了メール

infra Ware, Inc.

すべての設定が完了すると、登録したメールアドレスに、以下のようなメールが届きます、お待ちください(多少の時間がかかります)
 メールが来た時点で、次ページの操作に進みます

| <ul> <li>⑤ 返信 ● 転送 ⑦ アーカイブ ◎ 迷惑マークを付ける 前 削除 ▲ DKIM その他 ∨</li> <li>差出人 server@onamae-support.jp ⑧</li> <li>宛先 toshi-f@infra-ware.net ④</li> <li>件名 「お名前.com」 レンタルサーバーサーバー設定完了 20</li> </ul> | ☆<br>4:21 |
|----------------------------------------------------------------------------------------------------|-----------|
| DKIM 有効(onamae-support.jp による署名)                                                                                                    |           |
| rrcps.//www.onunde.com/server/                                                                                                    | ^         |
| この度は、お名前.comのレンタルサーバーをお申込みいただき<br>誠にありがとうございます。                                                                                                    |           |
| 下記のサービス設定が完了致しました。                                                                                                    |           |
| 「サーバー設定完了後の流れ」をご確認の上、ご利用ください。                                                                                                    |           |
| -<br>1 ご契約サービスについて                                                                                                    |           |
| 会員ID<br>プラン名称ク(12ヶ月)<br>初期サブドメイン                                                                                                    |           |

独自ドメインでのメール設定

Infra Ware, Inc.

- <u>https://navi.onamae.com/domain/setting/renew/list</u> にアクセスします
- ・上部メニューから [利用お名前メール一覧] を選びます

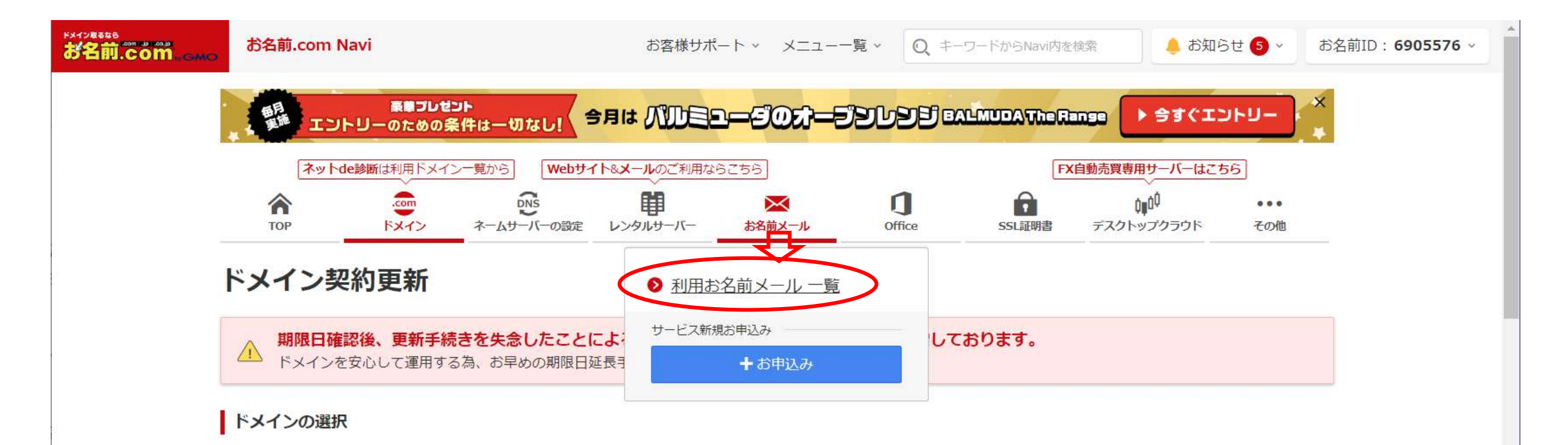

お名前メールにログイン

in Infra Ware, Inc.

- 下記のように取得したドメイン名と [ログイン] ボタンが表示されます
- [ログイン] をクリックしてください

| omo | お名前.com Nav                                                                       | vi                             |                                 | お客様サポ                    |                                    | 覧 × Q ‡-                          | ーワードからNavi内を | 検索 🐥 お知ら                 | öせ <mark>(5</mark> ×       | お名前ID: <b>6905</b> |
|-----|-----------------------------------------------------------------------------------|--------------------------------|---------------------------------|--------------------------|------------------------------------|-----------------------------------|--------------|--------------------------|----------------------------|--------------------|
|     | INCI I                                                                            | 素章づいせ:<br>リーのための身              | ント<br>後件は一切なし!                  |                          | -eot-e                             | SLSE                              | almuda Ther  |                          | - האה                      | *                  |
|     | ネットdea                                                                            | (新は利用ドメイン                      | ン一覧から」 (Webサー                   | 「ト&メールのご利用な              | 6256                               |                                   | Ð            | (自動売買専用サーバーはこれ           | 56                         |                    |
|     | ТОР                                                                               | com<br>FX-T>                   | DNS<br>ネームサーバーの設定               | <b>目</b><br>レンタルサーバー     | お名前メール                             | Office                            | SSL证明書       | CUD<br>デスクトップクラウド        | •••<br>その他                 |                    |
| 14  |                                                                                   |                                |                                 |                          |                                    |                                   |              |                          |                            |                    |
| 1   |                                                                                   |                                |                                 |                          |                                    |                                   |              |                          |                            | ×                  |
|     | <ol> <li>「エコノミ・<br/>この画面にあ</li> </ol>                                             | ープラン」「^                        | 、<br>ーシックプラン」を<br>お名前メールのプラン    | 「レンタルサーバー<br>*名をクリックレ、次  | RSプラン」にブラン<br>Rの画面にある「プラン          | アップする方は、<br>咳更]ボタンを押              | してお進みくださ     | 5U.V.                    |                            | ×                  |
|     | <ol> <li>「エコノミ・<br/>この画面にま</li> </ol>                                             | ープラン」「へ<br>ちるご利用中の             | ーシックブラン」を<br>お名前メールのプラン         | 「レンタルサーバー<br>・名をクリックし、ガ  | RSブラン」にブラン<br>Ro画面にある[ブラン          | アップする方は、<br><sup>·</sup> 変更]ボタンを押 | してお進みくださ     | El Va                    |                            | ×                  |
|     | <ol> <li>「エコノミ・<br/>この画面にま</li> <li>お名前メーノ</li> </ol>                             | ープラン」「^<br>あるご利用中の<br><b>し</b> | ペーシックブラン」を<br>お名前メールのブラン        | 「レンタルサーバー<br>名をクリックし、対   | RSブラン」にブラン<br>Rの画面にある[ブラン          | アップする方は、<br>*変更]ボタンを押             | してお進みくださ     | EU 1                     | ・追加申込み                     | ×                  |
|     | <ol> <li>「エコノミ・<br/>この画面にま</li> <li>お名前メーノ</li> <li>検索条件・</li> </ol>              | ーブラン」「^<br>あるご利用中の<br><b>レ</b> | ミーシックブラン」を<br>お名前メールのプラン        | 「レンタルサーバー<br>·名をクリックし、 が | RSブラン」にブラン<br>の画面にある[プラン           | アップする方は、<br>密更]ボタンを押              | 同してお進みくださ    | 561.<br>+<br>#           | ▶追加中込み                     | *                  |
|     | <ol> <li>「エコノミ・<br/>この画面にま</li> <li>お名前メーノ</li> <li>検索条件・</li> <li>ブラン</li> </ol> | ーブラン」「^<br>あるご利用中の<br><b>レ</b> | ーシックブラン」を<br>お名前メールのプラン<br>ドメイン | 「レンタルサーバー<br>名をクリックし、ガ   | RSブラン」 にブラン<br>の画面にある[プラン<br>ステータス | アップする方は、<br>変更]ポタンを押              | ■してお進みくださ    | EUN。<br>十<br>表<br>コントロー, | - 追加中込み<br>示件数: 10<br>ルバネル | ×<br>•             |

お名前メールパスワードの設定 infra Ware, Inc.

- 初回は「お名前メール」サービスのパスワード設定画面が表示されます
  - 適当なパスワードを設定してください
  - 同時に「rs」で始まるログイン ID が表示されますので、メモしてください
- •「お名前メール」の ID とパスワードは、最初に登録した「お名前.com」のアカウントとは別物です
  - 混乱しないよう、すべてメモを取ってください

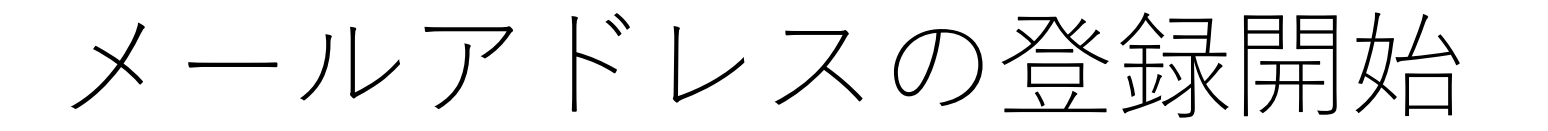

infra Ware, Inc.

- 初めて「お名前メール」にアクセスすると、以下のような画面が表示されます
- [はじめる] をクリックしてください

| ************************************                                                                                                    | レンタルサーバーコントロールパネル                                | Ø サポート ♀ rs1930912 さん〜 |
|----------------------------------------------------------------------------------------------------|--------------------------------------------------|------------------------|
| <ul><li></li></ul>                                                                                                    |                                                  |                        |
| <ul> <li>メール</li> <li>□</li> <li>□<!--</th--><th>メール<br/>メールアドレスの作成や削除、詳細設定からメール転送や自動返信の設定などができます。</th><th></th></li></ul> | メール<br>メールアドレスの作成や削除、詳細設定からメール転送や自動返信の設定などができます。 |                        |
|                                                                                                    | 選択中のドメイン clientcert.biz                          | ⇄ 切替                   |
|                                                                                                    | Z <sub>Z2</sub><br>メールアドレスを追加しましょう<br>はじめる       | 、困ったらこちらをチェック /        |

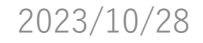

メールアドレスは一括登録できますが、まずは[個別追加] で確かめましょう

## お名前.com レンタルサーバーコントロールパネル ガポート Ω rs1930912 さん∨ ホーム・メール・メールアドレスの追加 命 ホーム メールアドレスの追加 ◎ ドメイン レ メール 目 サーバー 確認 追加方法選択 情報入力 1. メールアドレスの追加方法を選択してください まとめて追加するなら 1つだけ追加するな ◎ 個別追加 ○ 一括追加 項目に沿って情報を入力 カンマ(,)区切りで情報 し、メールアドレスを1 を入力し、複数のメール アドレスをまとめて追加 つ追加します します 情報入力する 一覧に戻る

個別にアドレスを追加

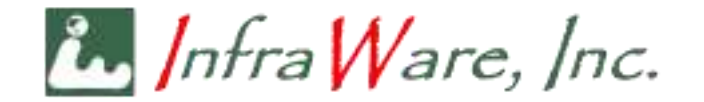

アドレスとパスワードの設定

infra Ware, Inc.

- メールアドレスを1つ追加します
- まずは、管理用に「postmaster」を追加しましょう
- パスワードは、Outlook などのメールアプリを使う際、認証に用いられます

|             | 0              |                                                              | - 0-                                                       | 0                |  |
|-------------|----------------|--------------------------------------------------------------|------------------------------------------------------------|------------------|--|
| う ホーム       | 追加方法選択         | 情報入力                                                         | MEES                                                       | 完了               |  |
| ドメイン        | 2. 情報を入力してください | 2                                                            |                                                            |                  |  |
| メール<br>サーバー | 選択中のドメイン       | clientcert.biz<br>※このドメインがメールアドレ<br>例)support@ clientcert.bi | えの@以下の文字列になります<br>z                                        |                  |  |
|             | メールアドレス 🛛 🕅    | postmaster<br>※半角英数記号( , )2文字以                               | @3<br>上64文字以内                                              | <b>整</b> 択中のドメイン |  |
|             | パスワード ? 🜌      | ・・・・・・・・・・・・・・・・・・・・・・・・・・・・・・・・・                            | <b>谈</b><br>字以上70文字以内<br>/   ( ) [ ] { } < > . , ? ! _ = 8 | \$@~%#:;'")      |  |
|             | バスワード(確認) 必須   | •••••                                                        | Ø                                                          |                  |  |
|             |                |                                                              | 澤根に更え                                                      | 施設する             |  |

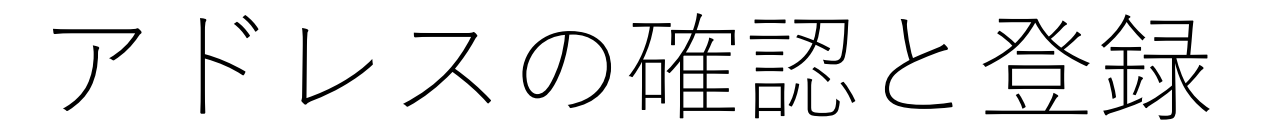

infra Ware, Inc.

- 前画面で [確認する] をクリックするとこの画面になります
- [完了する] をクリックし、本登録してください
- 間違った場合、後で消去することもできます

| レンタルサーバーコントロールパネル                 | Ũ サポート 및 rs1930912 さん~                                                                                                    |
|-----------------------------------|----------------------------------------------------------------------------------------------------|
| ホーム シメール シメールアドレスの追加              |                                                                                                    |
| メールアドレスの追加                        |                                                                                                    |
|                                   |                                                                                                    |
| 0                                 | o                                                                                                    |
| 追加方法選択 情報入力 確認                    | 完了                                                                                                    |
| 3. 入力内容を確認してください                  |                                                                                                    |
| メールアドレス postmaster@clientcert.biz |                                                                                                    |
| パスワード ? ・・・・・・ &                  |                                                                                                    |
|                                   |                                                                                                    |
| 情報入力に戻る                           | 完了する                                                                                                    |
|                                   | ホーム・メール・メールアドレスの追加         メールアドレスの追加         通加方法選択       情報入力         通加方法選択       情報入力         メールアドレス       postmaster@clientcert.biz         パスワード       2         「情報入力に戻る |

登録完了したアドレスの一覧

infra Ware, Inc.

アドレスの登録が完了すると、以下のような一覧画面が表示されます
アドレスの[詳細] リンクをクリックしてください

| ***2###<br>お名前.com | レンタルサーバーコントロールパネル                      | Ũ サポート Ω rs1930912 さん〜 |
|--------------------|----------------------------------------|------------------------|
| 命 ホーム              | メールアドレスの作成や削除、詳細設定からメール転送や自動返信の設定な     | どができます。                |
| ● ドメイン             | 選択中のドメイン clientcert.biz                | → 切替                   |
| 🛛 メール              | メールアドレス一覧                              |                        |
| 目 サーバー             | 日本語ドメインでメールアドレスを追加した場合はPunycodeで表記されます | す。 + メールアドレスを追加        |
|                    | メールアドレスを検索                             | 表示件数: 10 ~ 件           |
|                    | メールアドレス                                | 容量                     |
|                    | postmaster@clientcert.biz              | 0.0 MB / 200MB 詳細 前除   |
|                    | ※メールの使用容量は反映に時間を要する場合があります             |                        |

メールの使い方(1)

infra Ware, Inc.

- 使い方のひとつは、下記のように表示される情報を、Outlook などのメールアプリに設定することです。
- メリットは独自ドメインでメール送信ができることです
- デメリットは設定が必要なことです

| が1988年<br>が名前.com esse | レンタルサーバーコントロールパネル   |                                                                                                    | ∅ サポート 및 rs1930912 さん〜                 |
|------------------------|---------------------|----------------------------------------------------------------------------------------------------|----------------------------------------|
| 命 ホーム                  | 詳細情報                |                                                                                                    |                                        |
| FX7>                   | メールアドレス<br>(ユーザー名)  | postmaster@clientcert.biz                                                                               |                                        |
| X−ル                    | パスワード               | ••••••                                                                                                  | ✔ 変更                                   |
| 目 サーバー                 | 受信メールサーバー<br>(POP)  | mail1015.onamae.ne.jp<br>ボート番号 : 995 (SSL握続あり) または 110 (SSL接続なし)                                        |                                        |
|                        | 受信メールサーバー<br>(IMAP) | mail1015.onamae.ne.jp<br>ボート番号 : 993 (SSL接続あり) または 143 (SSL接続なし)                                        |                                        |
|                        | 送信サーバー<br>(SMTP)    | mail1015.onamae.ne.jp<br>ポート番号:465 (SSL接続あり) または 587 (SSL接続なし)                                          |                                        |
|                        | 容量                  | <ul> <li>利用状況</li> <li>使用容量 0 MB</li> <li>空き容量 200 MB</li> <li>※容量の上限に達した場合、メールの送受信ができなくなります</li> </ul> | ▶ 変更                                   |
|                        | 海外からの送信制限。          | <ul> <li>※メールの使用容量は反映に時間を要する場合があります</li> <li>ON</li> </ul>                                              | 国ったらこちらをチェック / 回ったらこちらをチェック / 回 設定のヒント |

メールの使い方(2)

infra Ware, Inc.

- もうひとつの使い方は、独自ドメインのアドレスで受信したメールを、既に使っているフリーメールやプロバイダメールのアドレスに転送してしまうことです
- 前ページの画面を下にスクロールすると、以下のような部分が表示されます
- [メール転送設定] の [利用設定] を OFF から ON にしてください

| <sup>84728888</sup><br>お名前.com .cmo | レンタルサーバーコントロールパネル                                                                                   |       | ∅ サポート | <b>Ω</b> rs1930912 さん~ |
|-------------------------------------|----------------------------------------------------------------------------------------------------|-------|--------|------------------------|
| <ul><li></li></ul>                  | メール転送設定<br>このメールアドレス宛に送信されたメールを、転送先に指定したメールアドレスにも送信されるよう<br>にする機能です。<br>転送先メールアドレスは100アドレスまで設定できます。 |       |        |                        |
| ≥ メール                               |                                                                                                    |       |        |                        |
| 目 サーバー                              | 利用設定                                                                                                | OFF   |        |                        |
|                                     | 転送先メールアドレス                                                                                          | [未設定] |        |                        |
|                                     | 転送方法                                                                                                | [未設定] |        |                        |
|                                     |                                                                                                    |       |        |                        |

メールの使い方 (2) ~続き

infra Ware, Inc.

- メールを転送するアドレスを入力するボックスに、既にお使いのアドレスを入力してください (複数個所に転送できます)
- 転送方法を[転送先メールアドレスのみメールを受信する]に設定すれば、お名前メールのサーバにはメールは残らず、転送のみになります
- 転送方式のメリットは設定が簡単なこと(既存設定 は変更する必要がない)
- デメリットは、独自ドメインでのメール送信 (From を独自ドメインで送信すること) ができないことで す

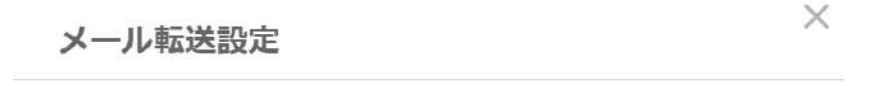

改行入力で複数のメールアドレスを登録できます。 内容を入力後、ONに設定してください。 転送先メールアドレスは100アドレスまで設定できます。

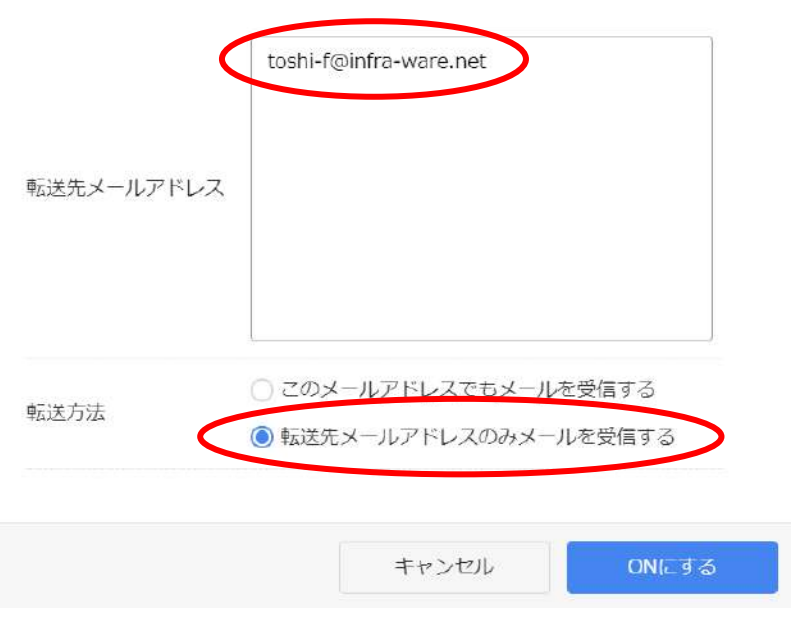